## **Delaware County Public Records Search**

- 1) Access the Public Portal at https://court.co.delaware.oh.us/eservices
- 2) Type in the letters from the challenge image, then select **Click Here**. You can click **New Challenge Image**, if necessary.

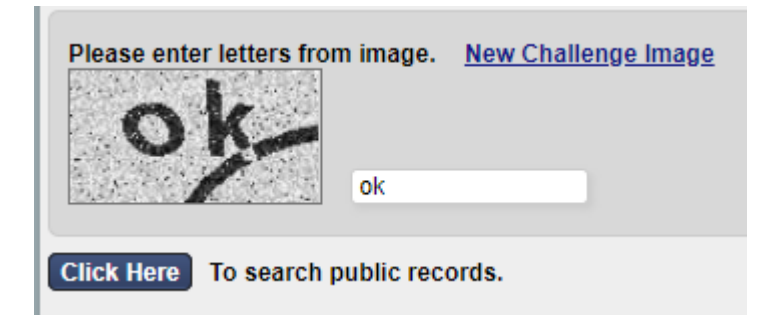

- 3) Search Options: Select either Name or Case Number Tab
  - a. **Name**: To search by name you must include the first initial for the first and last name. If you are searching by company name you will need to put in two initials in search area. Filter the results by selecting the **case type**, **case status**, and **party type** if necessary. Then click **Search**.

| Name Case Number Ti                                                                           | cket/Citation # |             |                                                                                                    |
|-----------------------------------------------------------------------------------------------|-----------------|-------------|----------------------------------------------------------------------------------------------------|
|                                                                                               |                 |             |                                                                                                    |
| Last Name<br>First Name<br>Middle Name<br>Suffix<br>Or Search by Business Nar<br>Company Name | Choose One V    | Case Type   | All Cases<br>(AC) ADULT CRIMINAL<br>(APRO) ADULT PROBATION<br>(CAA) CRIMINAL APPEAL, C<br>(CAB) CRIMINAL APPEAL, E<br>(CAC) CRIMINAL APPEAL, M<br>(CAD) ORIGINAL ACTION<br>(CAE) CIVIL APPEAL, COMM |
|                                                                                               |                 | Case Status | All Statuses<br>Absconder from Supervision<br>Active<br>Active Treatment Court<br>Adjudicated<br>Closed<br>Cost Only<br>EMarriage App Pending                                                       |
|                                                                                               |                 | Party Type  | All Party Types<br>Administrator<br>Administrator WWA<br>Appellant<br>Appellee<br>Applicant<br>Applicant 1<br>Applicant 2                                                                           |

b. **Case Number**: Type the Case Number (including any spaces that may be present, then click **Search**. Criminal, Civil, and some Domestic Relations Cases require spaces as displayed below.

| Name   | Case Number | Ticket/Citation # |  |  |  |  |
|--------|-------------|-------------------|--|--|--|--|
|        |             |                   |  |  |  |  |
|        | Case Number | * 17 CR I 01 0001 |  |  |  |  |
| Search |             |                   |  |  |  |  |

4) From the search results, click on the **case name** to access the case information.

| Search Results            |                   |               |              |                        |  |  |
|---------------------------|-------------------|---------------|--------------|------------------------|--|--|
| Displaying all 3 matches. |                   |               |              |                        |  |  |
| 4                         | Party/Company     | 🏤 Affiliation | 🏾 Party Type | Case Number            |  |  |
| Pay                       | APPLESEED, JOHNNY |               | Defendant    | 17 CR I 01 0001        |  |  |
| Pay                       | SMITH, JOHN       |               | Prosecutor   | 17 CR   01 0001        |  |  |
| Pay                       | THE STATE OF OHIO |               | Plaintiff    | <u>17 CR I 01 0001</u> |  |  |